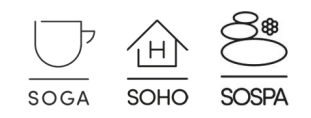

## INSTALACJA I AKTYWACJA PROGRAMÓW SOGA, SOHO, SOSPA

(UWAGA! Przejście do wersji 4.xx – patrz strona 2)

## Nowa instalacja

1. Zainstalować program wykorzystując dostępną wersję instalacyjną.

2. Uruchomić właściwą aplikację (SOHO, SOGA lub SOSPA) w celu ewentualnej aktualizacji bazy danych.

3. Uruchomić aplikację Auto.exe znajdującą się w głównym folderze programu, a następnie wprowadzić numer oraz wczytać plik licencji.

| 🗢 Autoryzator - SOGA     | ×                     |
|--------------------------|-----------------------|
| Nr licencji: 01234-12345 | Wczytaj plik licencji |

4. Program jest gotowy do pracy.

## Aktualizacja z poprzednich wersji

1. Zainstalować program wykorzystując dostępną wersję instalacyjną.

2. Uruchomić właściwą aplikację (SOHO, SOGA lub SOSPA) w celu dalszej aktualizacji bazy danych.

3. Uruchomić aplikację Auto.exe znajdującą się w głównym folderze programu i wczytać plik licencji.

Krok ten jest wymagany jedynie w przypadku licencji, w których aktualnie wgrany klucz nie pozwala na instalację najnowszej wersji przysługującej użytkownikowi.

| 🗢 Autoryzator - SOGA     | ×                     |
|--------------------------|-----------------------|
| Nr licencji: 01234-12345 | Wczytaj plik licencji |

4. Program jest gotowy do pracy.

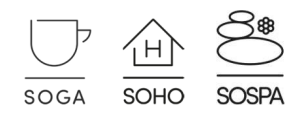

## Aktualizacja programów SOGA, SOHO, SOSPA z wersji 3.xx do wersji 4.xx

Program w wersji 4.xx wymaga serwera bazodanowego FIREBIRD w wersji 3.x. W celu aktualizacji programu na stanowisku głównym (serwerze), należy zrealizować poniższe punkty w wymienionej kolejności:

1) Wczytać najnowszy posiadany plik licencji, obejmujący wsparcie przynajmniej do aktualnej daty.

2) Wykonać aktualizację programu do wersji minimum:

**SOGA 3.42**. Aktualizację tę można pobrać bezpośrednio, korzystając z poniższego linku:

https://oprogramowanie.novitus.pl/download/Aktualizacje/soga\_upgrade\_3\_42.exe

**SOHO 3.30**. Aktualizację tę można pobrać bezpośrednio, korzystając z poniższego linku:

https://oprogramowanie.novitus.pl/download/Aktualizacje/soho\_upgrade\_3\_30.exe

**SOSPA 3.28**. Aktualizację tę można pobrać bezpośrednio, korzystając z poniższego linku:

https://oprogramowanie.novitus.pl/download/Aktualizacje/sospa\_upgrade\_3\_28.exe

3) Uruchomić program w celu ewentualnej aktualizacji bazy danych.

4) Wykonać archiwizację bazy danych, korzystając z aplikacji Archiwizer.exe, znajdującej się w folderze głównym programu.

5) Odinstalować dotychczas zainstalowaną wersję serwera FIREBIRD 2.x bezpośrednio z systemu Windows.

6) Pobrać i zainstalować najnowszą wersję programu SOGA w wersji 4.xx. Podczas tej operacji zostanie zainstalowana również nowa wersja serwera FIREBIRD 3.x.

7) Wykonać dearchiwizację bazy danych, korzystając z aplikacji *Dearchiwizer.exe*, znajdującej się w folderze głównym programu. Podczas tej operacji należy wskazać plik archiwizacji wykonanej w pkt.4.

W celu aktualizacji programu na stanowisku klienckim należy:

1) Odinstalować dotychczas zainstalowaną wersję klienta FIREBIRD 2.x bezpośrednio z systemu Windows.

2) Pobrać i zainstalować najnowszą wersję wybranego programu w wersji 4.xx w wersji klienckiej. Podczas tej operacji zostanie zainstalowana również nowa wersja klienta FIREBIRD 3.x.